## Add/Renew a Support Contract

All Support Contracts must be registered within the activation grace period from the date such Support Contract was originally shipped from Fortinet to its distributor. Fortinet's Service Contract Activation and Grace Period Policy: <u>https://www.fortinet.com/corporate/about-us/legal/service-contract-activation-grace-period-policy</u>

Use the following steps to add or renew a service contract against the applicable product.

- Login to https://support.fortinet.com with your account ID/email and password
- Select *Product list* and filter the serial number on which you want to add/renew a contract.

*Note:* Account ID/Email must be the same email address where the product is currently registered to.

| FortiCloud                              | 🎲 Services 🔻 😧 Supp  | port 🔻          |                       | <b>Q</b> 🗳   | - inini manl.mu 🔻 |
|-----------------------------------------|----------------------|-----------------|-----------------------|--------------|-------------------|
| ASSET MANAGEMENT                        | View Products - 2    |                 |                       |              | 0                 |
| 😰 Register Product                      | Search Product List  |                 | ه ی ک                 | View Options | Register More     |
| Products                                | SERIAL NUMBER 🖲 🔻    | PRODUCT MODEL 8 | DESCRIPTION 8 DAYS TO | EXPIRATION 8 |                   |
| Product List                            | 3   FG200D4Q1681     | FortiGate 200D  | 2 days                | 2            | 2016-07-12        |
| My Assets                               | III FG200D4Q1(200705 | FortiGate 200D  |                       | 2            | 2016-07-12        |
| Rore Views                              |                      |                 |                       |              |                   |
| - * · · · · · · · · · · · · · · · · · · |                      |                 |                       |              |                   |
|                                         |                      |                 |                       |              |                   |
|                                         |                      |                 |                       |              |                   |
|                                         |                      |                 |                       |              |                   |
|                                         |                      |                 |                       |              |                   |

• On the landing page, select *Renew Contract*.

| luct Information                                                                                                    | 0                                                                                       | Entitlement                                                                                                    |                                                                                                    | E                                                                                     |  |  |
|----------------------------------------------------------------------------------------------------|-----------------------------------------------------------------------------------------|----------------------------------------------------------------------------------------------------|----------------------------------------------------------------------------------------------------|---------------------------------------------------------------------------------------|--|--|
| I Version & Update                                                                                                    |                                                                                         | (P+ Hardware                                                                                                    |                                                                                                    |                                                                                       |  |  |
| ict Model                                                                                                    | FortiGate 200D                                                                          | Pirmware & General Operation of the second second secon          | Updates                                                                                                    |                                                                                       |  |  |
| Number                                                                                                    | FG200D4Q1                                                                               | O Enhanced Support                                                                                                    |                                                                                                    |                                                                                       |  |  |
| tration Date<br>Date                                                                                                    | 2016-07-12<br>2016-05-26                                                                | Telephone Support                                                                                                    |                                                                                                    |                                                                                       |  |  |
| anty 🕐                                                                                                    | Bundle                                                                                  | 🕐 Advanced Malware P                                                                                                    | rotection                                                                                                    |                                                                                       |  |  |
| anty Support Start Date                                                                                                    | Unit initial connection with Fortinet servers                                           | ⊘ NGFW                                                                                                    |                                                                                                    |                                                                                       |  |  |
| lescription<br>artner                                                                                                    | N/A<br>Leal Communications and Informatics Ltd                                          | 🕐 Web & Video Filterin                                                                                                    | (→ Web & Video Filtering                                                                                                    |                                                                                       |  |  |
|                                                                                                    |                                                                                         | 🕐 AntiSpam                                                                                                    | AntiSpam                                                                                                    |                                                                                       |  |  |
| Registration                                                                                                    | ,                                                                                       | In Threat Protection                                                                                                    | Statistics                                                                                                    | Past 1 day 👻 🥒                                                                        |  |  |
|                                                                                                    |                                                                                         | TOP 20 VIRUS                                                                                                    | TOP 20 IPS                                                                                                    | TOP 20 BOTNET                                                                         |  |  |
|                                                                                                    | · · · · ·                                                                               |                                                                                                    |                                                                                                    |                                                                                       |  |  |
| enew Contract Add Licer                                                                                                    | nses FortiGuard Trial RMA Transfer                                                      | 0                                                                                                    | 0                                                                                                    | 0                                                                                     |  |  |
| Enter the co<br>Select the e                                                                                                    | entract registration code.<br>nd user type and <i>Next</i> .                            | total hits<br>Click o                                                                                                    | O<br>total hits                                                                                                    | O<br>total hits                                                                       |  |  |
| Add Licer<br>Add Licer<br>Enter the co<br>Select the e<br>rvices                                                                                                    | entract registration code.<br>nd user type and <i>Next</i> .                            | U total hits<br>Click o                                                                                                    | total hits                                                                                                    | o<br>total hits<br>rivacv policy.                                                     |  |  |
| enew Contract<br>Add Licer<br>Enter the co<br>Select the e<br>envices • @ \$                                                                                                    | entract registration code.<br>nd user type and <i>Next</i> .                            | Click o                                                                                                    | Cotal hits                                                                                                    | pnlitadmi ru                                                                          |  |  |
| Add Licer                                                                                                    | entract registration code.<br>nd user type and <i>Next</i> .                            | Click o                                                                                                    | Contraction Code                                                                                                    | pnlitadmi iu                                                                          |  |  |
| Add Licer<br>Add Licer<br>Enter the co<br>Select the e<br>rvices  Products > FG200D4<br>Contract Number: *                                                                                                    | entract registration code.<br>nd user type and <i>Next</i> .<br>Support                 | Click o                                                                                                    | Cotal hits                                                                                                    | pnlitadmi 1u                                                                          |  |  |
| Add Licer<br>Add Licer<br>Enter the co<br>Select the e<br>rvices • @ \$<br>w Products > FG200D44<br>Contract Number: •<br>12345AU67899 1<br>End User Type                                                                                                    | entract registration code.<br>nd user type and <i>Next</i> .<br>Support                 | Click o                                                                                                    | Cotal hits                                                                                                    | pnlitadmi ru                                                                          |  |  |
| Add Licer<br>Add Licer<br>Enter the co<br>Select the e<br>rvices • @ \$<br>w Products > FG200D44<br>Contract Number:<br>12345AU67899 1<br>End User Type<br>The product will be used by                                                                                                    | entract registration code.<br>nd user type and <i>Next</i> .                            | Click o                                                                                                    | C<br>total hits<br>on this link to see Fortinet of<br>Registration Code                                                                                                    | pnlitadmi u                                                                           |  |  |
| Add Licer<br>Add Licer<br>Add Licer | entract registration code.<br>nd user type and <i>Next</i> .                            |                                                                                                    | C<br>total hits<br>on this link to see Fortinet o<br>Registration Code                                                                                                    | pnlitadmi iu                                                                          |  |  |
| Add Licer<br>Add Licer<br>Enter the co<br>Select the e<br>rvices • • • • • • • • • • • • • • • • • • •                                                                                                    | entract registration code.<br>nd user type and <i>Next</i> .<br>Support •<br>21.        | nt department, agency, or other entity pr                                                                                                    | Cotal hits                                                                                                    | pnlitadmi ru<br>2 3 4                                                                 |  |  |
| Add Licer<br>Add Licer<br>Enter the co<br>Select the e<br>vivices • @ \$<br>w Products > FG200D44<br>Contract Number: •<br>12345AU67899 •<br>End User Type<br>The product will be used by<br>Agovernment user<br>• A non-government user<br>• A non-government user<br>• A non-government user<br>• A non-government user                                                                                                    | entract registration code.<br>nd user type and <i>Next</i> .<br>Support •<br>or<br>er • | nt department, agency, or other entity pe                                                                                                    | total hits  n this link to see Fortinet o  Registration Code  erforming governmental func- erms or services controlled o                                                                                                    | pnlitadmi u<br>pnlitadmi u<br>2 3 4<br>stions, including:                             |  |  |
| Add Licer<br>Add Licer<br>Enter the co<br>Select the e<br>rvices<br>w Products > FG200D44<br>Contract Number:<br>12345AU67899<br>The product will be used by<br>A government user<br>A government user<br>A non-government user<br>A non-government user<br>C Governmental research inst<br>List.                                                                                                    | Anses FortiGuard Trial RMA Transfer                                                     | totel hits<br>Click of<br>the second second | Control hits<br>Control hits<br>Co | pnlitadmi inu<br>2 3 4<br>ttions, including:<br>n the Wassenaar Munitions             |  |  |
| Add Licer<br>Add Licer<br>Enter the co<br>Select the e<br>vices • • • • • • • • • • • • • • • • • • •                                                                                                    | Anses FortiGuard Trial RMA Transfer                                                     | nt department, agency, or other entity pa                                                                                                    | Cotal hits<br>on this link to see Fortinet of<br>Registration Code                                                                                                    | pnlitadmi ru<br>2 3 4<br>ctions, including:<br>n the Wessenser Munitions              |  |  |
| Add Licer<br>Add Licer<br>Add Licer<br>Enter the co<br>Select the e<br>vices • • • • • • • • • • • • • • • • • • •                                                                                                    | nses FortiGuard Trial RMA Transfer                                                      | total hits<br>Click of<br>the second second | Control hits<br>total hits<br>an this link to see Fortinet of<br>Registration Code<br>erforming governmental func-<br>ems or services controlled of                                                                                                    | pnlitadmi u<br>pnlitadmi u<br>2 3 4<br>ttons, including:<br>n the Wesseneer Munitions |  |  |

F

2 | Page

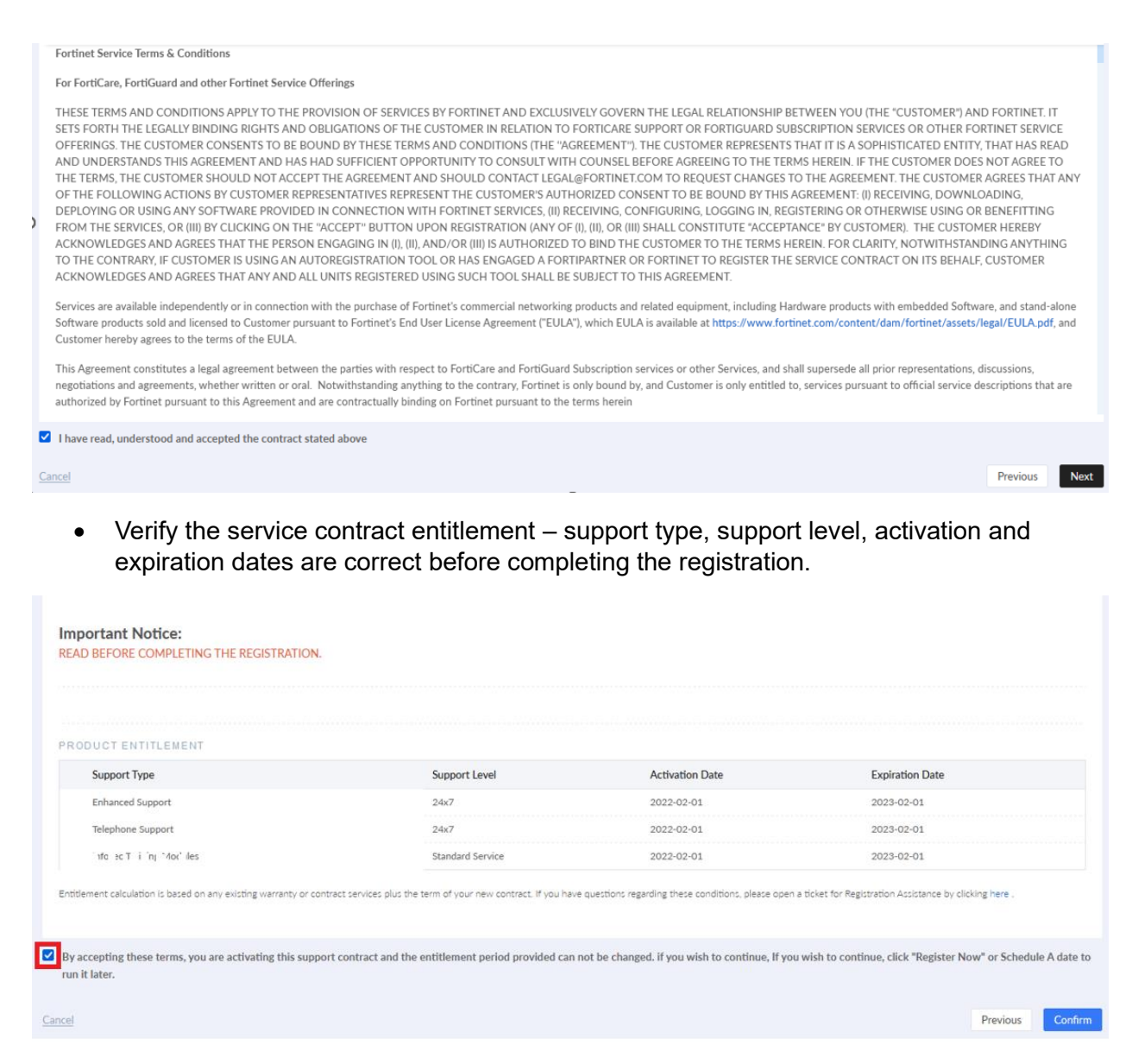

• Check the box to accept the terms and select *Confirm* to complete the registration.

If multiple contracts are purchased for the same unit, they have to be registered one by one following the same steps.

To get assistance from the Customer Service team for bulk registration, refer <u>https://community.fortinet.com/t5/Customer-Service/Customer-Service-Tip-How-to-register-a-</u> large-number-of-devices/ta-p/198405

Bulk registration can be enabled in the FortiCloud Portal. For more information, refer: <u>https://docs.fortinet.com/document/forticloud/24.1.0/asset-management/463472/pending-registration</u>

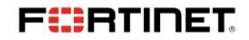